【シクミネットでのお支払いまでの手順】

①シクミネットにログインする https://m6.members-support.jp/sangaku/

②左メニューの イベント情報>イベント申込>

地域共同研究センター年報 電子アーカイブ事業へのご寄付のお願いの 「受付中」をクリック

| → 産学連携学会 会員    | 青報システム     |                 |                 |                      |                   | ようこそ 事務局 管理者 さん(事務局) |
|----------------|------------|-----------------|-----------------|----------------------|-------------------|----------------------|
| -ב <u>-</u> لا | イベント種別     |                 |                 | ~                    |                   |                      |
| ♠ ホーム          | イベント名      |                 |                 |                      |                   |                      |
| ▲ ユーザー情報       | 開催日        |                 | ▼年 ▼月           | ♥日 (From) ~ ♥年 ▼     | ・月 <b>・</b> 日(To) |                      |
| 国 イヘント情報       |            |                 |                 |                      |                   |                      |
| イベント申込         | 検索         |                 |                 |                      |                   |                      |
| イベント申上の況照会     |            |                 |                 |                      |                   |                      |
| ¥ 会費支払い        |            |                 |                 |                      |                   |                      |
| ■ 各種支払い        | 並び順: 種別 受作 | 期間  主管          |                 |                      |                   |                      |
|                | 種別         | 開催日             | 受付期間            | イベント名                | 主管                | 受付状況                 |
| ■ マニュアル        |            | 2022/05/01      | 2022/05/01      | 地域共同研究センター年報 電子アーカイブ |                   |                      |
| € ログアウト        | 寄付金        | ~<br>2023/03/31 | ~<br>2023/03/31 | 事業へのご寄付のお願い          |                   | 受付中                  |
|                | 準備中 受      | 付中受付終了          | 開催終了            |                      |                   | $\smile$             |
|                |            |                 |                 | 戻る                   |                   |                      |

③イベント申込詳細から、寄付口数に応じた欄の「受付中」をクリック

1口から20口まであります。

|                   | ■基本情報                                                                                                    |                                                                                                    |                                                                                                    |                                                                                                    |                                                                    |  |  |  |
|-------------------|----------------------------------------------------------------------------------------------------|----------------------------------------------------------------------------------------------------|----------------------------------------------------------------------------------------------------|----------------------------------------------------------------------------------------------------|--------------------------------------------------------------------|--|--|--|
|                   | イベント名                                                                                                    | 地域共同研究センター年報 電子アーカイブ事業へのご寄付のお願い                                                                                                    |                                                                                                    |                                                                                                    |                                                                    |  |  |  |
| -                 | イベント種別                                                                                                    | 寄付金                                                                                                    |                                                                                                    |                                                                                                    |                                                                    |  |  |  |
|                   | 主管                                                                                                    | 地域                                                                                                    |                                                                                                    |                                                                                                    |                                                                    |  |  |  |
|                   |                                                                                                    | その他                                                                                                    |                                                                                                    |                                                                                                    |                                                                    |  |  |  |
| ザー情報              | 開催日                                                                                                    | 2022/05/01 ~ 2023/03/31                                                                                                    |                                                                                                    |                                                                                                    |                                                                    |  |  |  |
|                   | 受付期間                                                                                                    | 2022/05/01 ~ 2023/03/31                                                                                                    |                                                                                                    |                                                                                                    |                                                                    |  |  |  |
|                   | 開催時間                                                                                                    | 00:00 ~ 23:59                                                                                                    |                                                                                                    |                                                                                                    |                                                                    |  |  |  |
| 支払い               | 開催地                                                                                                    | 産学連携学会アーカイブ委員会                                                                                                    |                                                                                                    |                                                                                                    |                                                                    |  |  |  |
| 支払い               | ■イベント申込詳細                                                                                                    | 8                                                                                                    |                                                                                                    |                                                                                                    | $\frown$                                                           |  |  |  |
| 支払い<br>ュアル        | <ul> <li>イベント申込詳約</li> <li>イベント</li> <li>詳細種別</li> </ul>                                                                                         | 受付期間                                                                                                    | イベント詳細名                                                                                                | 参加金額                                                                                                    | 申込                                                                 |  |  |  |
| 支払い<br>ュアル<br>アウト | <ul> <li>■ イベント申込詳純</li> <li>イベント</li> <li>詳細種別</li> <li>寄付金</li> </ul>                                                                          | ·····································                                                                                                    | イベント詳細名                                                                                                | 参加金額<br>一般:¥5,000                                                                                                    | 申込<br>受付中                                                          |  |  |  |
| 支払い<br>ュアル<br>アウト | <ul> <li>         イベント申込詳純</li></ul>                                                                                                    | ·<br>受付期間<br>2022/05/01 ~ 2023/03/31<br>2022/05/01 ~ 2023/03/31                                                                                                    | イベント詳細名<br>1ロ5,000円<br>2口10,000円                                                                       | 参加金額<br>一般:¥5,000<br>一般:¥10,000                                                                                                    | 申込<br>受付中<br>受付中                                                   |  |  |  |
| 支払い<br>ュアル<br>アウト | <ul> <li>         イペント申込詳純</li></ul>                                                                                                    | ·<br>受付期間<br>2022/05/01 ~ 2023/03/31<br>2022/05/01 ~ 2023/03/31<br>2022/05/01 ~ 2023/03/31                                                                                                    | イベント詳細名<br>1口5,000円<br>2口10,000円<br>3口15,000円                                                          | 参加金額<br>一般:¥5,000<br>一般:¥10,000<br>一般:¥15,000                                                                                                    | 申込<br>受付中<br>受付中<br>受付中                                            |  |  |  |
| 支払い<br>ュアル<br>アウト | <ul> <li>■イベント申込詳純</li> <li>イベント</li> <li>詳細 僅別</li> <li>寄付金</li> <li>寄付金</li> <li>寄付金</li> <li>寄付金</li> </ul>                                   | 受付期間<br>2022/05/01 ~ 2023/03/31<br>2022/05/01 ~ 2023/03/31<br>2022/05/01 ~ 2023/03/31<br>2022/05/01 ~ 2023/03/31                                                                                                    | イベント詳細名<br>1口5,000円<br>2口10,000円<br>3口15,000円<br>4口20,000円                                             | 参加金額<br>一般:¥5,000<br>一般:¥10,000<br>一般:¥15,000<br>一般:¥15,000                                                                                            | 中込<br>受付中<br>受付中<br>受付中<br>受付中                                     |  |  |  |
| 支払い<br>ュアル<br>アウト | <ul> <li>- イベント申込詳計<br/>子ベント<br/>子福恒別<br/>寄付金<br/>寄付金<br/>寄付金<br/>寄付金<br/>寄付金<br/>寄付金         </li> </ul>                                        | B<br>受付期間<br>2022/05/01 ~ 2023/03/31<br>2022/05/01 ~ 2023/03/31<br>2022/05/01 ~ 2023/03/31<br>2022/05/01 ~ 2023/03/31<br>2022/05/01 ~ 2023/03/31                                                                                                   | イベント詳細名       1ロ5,000円       2口10,000円       3口15,000円       4口20,000円       5口25,000円                 | <ul> <li>参加金額</li> <li>一般:¥5,000</li> <li>一般:¥10,000</li> <li>一般:¥15,000</li> <li>一般:¥15,000</li> <li>一般:¥20,000</li> <li>一般:¥25,000</li> </ul>        | 申込     受付中     受付中     受付中     受付中     受付中     受付中     受付中     受付中 |  |  |  |
| 支払い<br>ユアル<br>アウト | <ul> <li>- イベント申込詳<br/>「詳細理別<br/>寄付金<br/>寄付金<br/>寄付金<br/>寄付金<br/>寄付金<br/>寄付金<br/>寄付金<br/>寄付金<br/>寄付金<br/>寄付金<br/>寄付金<br/>寄付金         </li> </ul> | 受付期間           2022/05/01 ~ 2023/03/31           2022/05/01 ~ 2023/03/31           2022/05/01 ~ 2023/03/31           2022/05/01 ~ 2023/03/31           2022/05/01 ~ 2023/03/31           2022/05/01 ~ 2023/03/31           2022/05/01 ~ 2023/03/31 | イベント詳細名       1ロ5,000円       2口10,000円       3口15,000円       4口20,000円       5口25,000円       6口30,000円 | 参加金額           一般:¥5,000           一般:¥10,000           一般:¥15,000           一般:¥15,000           一般:¥20,000           一般:¥25,000           一般:¥30,000 | 中込<br>使物学<br>受物中<br>受物中<br>受物中<br>受物中<br>受物中<br>受物中<br>受物中         |  |  |  |

④イベント参加者選択の選択欄口をクリックしてチェックを入れる。

| <ul> <li></li></ul> |                                                                                                    |                        |         |      |        |  |  |  |
|---------------------|----------------------------------------------------------------------------------------------------|------------------------|---------|------|--------|--|--|--|
|                     | an alabite da Les de Ula                                                                                         | 11968/1296 1 10/000    |         |      |        |  |  |  |
|                     | 設定消鬱加柴件                                                                                                    |                        |         |      |        |  |  |  |
| メニュー                | 受何期間 20                                                                                                    | 022/05/01 ~ 2023/03/31 |         |      |        |  |  |  |
| ♠ ホーム               |                                                                                                    |                        |         |      |        |  |  |  |
|                     | ■イベント参加者選択                                                                                                    |                        |         |      |        |  |  |  |
|                     | 会員の有効期限が切れています                                                                                                   |                        |         |      |        |  |  |  |
| ■ イベント情報            | (申込者)                                                                                                    |                        |         |      |        |  |  |  |
| ¥ 会費支払い             | 選択                                                                                                    | 会員番号                   | 氏名      | 会員種別 | 金額     |  |  |  |
|                     |                                                                                                    | 0000002                | 事務局 管理者 |      | ¥5,000 |  |  |  |
| ■ 各種支払い             |                                                                                                    |                        |         | 合計金額 | ¥5,000 |  |  |  |
| ■ マー - דער          | 今日の有効問題が知れてい                                                                                                    | います                    |         |      |        |  |  |  |
|                     | 合計全額                                                                                                    | ¥5.000                 |         |      |        |  |  |  |
| C ログアウト             |                                                                                                    |                        |         |      |        |  |  |  |
|                     |                                                                                                    |                        |         |      |        |  |  |  |
|                     |                                                                                                    |                        |         |      |        |  |  |  |
|                     | ■利用規約                                                                                                    |                        |         |      |        |  |  |  |
|                     | イベントにお申込みいただくには以下の規約をよくお読みになり、利用規約に同意の上お申し込み下さい。                                                                 |                        |         |      |        |  |  |  |
|                     |                                                                                                    |                        |         |      |        |  |  |  |
|                     | システム利用規約                                                                                                    |                        |         |      |        |  |  |  |
|                     | 本会員規約(本会員規約に付随する規程も含む)は特定非営利活動法人産学連携学会(以下「甲」という)が運営・提供<br>する事務局サポートシステムによる会員管理システムサービス(以下「本システム」という)をご利用いただく際の条件 |                        |         |      |        |  |  |  |

⑤利用規約の「すべての有料イベント参加規約の内容を確認した。」の□をクリックして チェックを入れ、「同意する」をクリックし、お支払いへと進んでいきます。

支払方法によって、手数料が変わりますので、別紙の手数料一覧表をご確認ください。

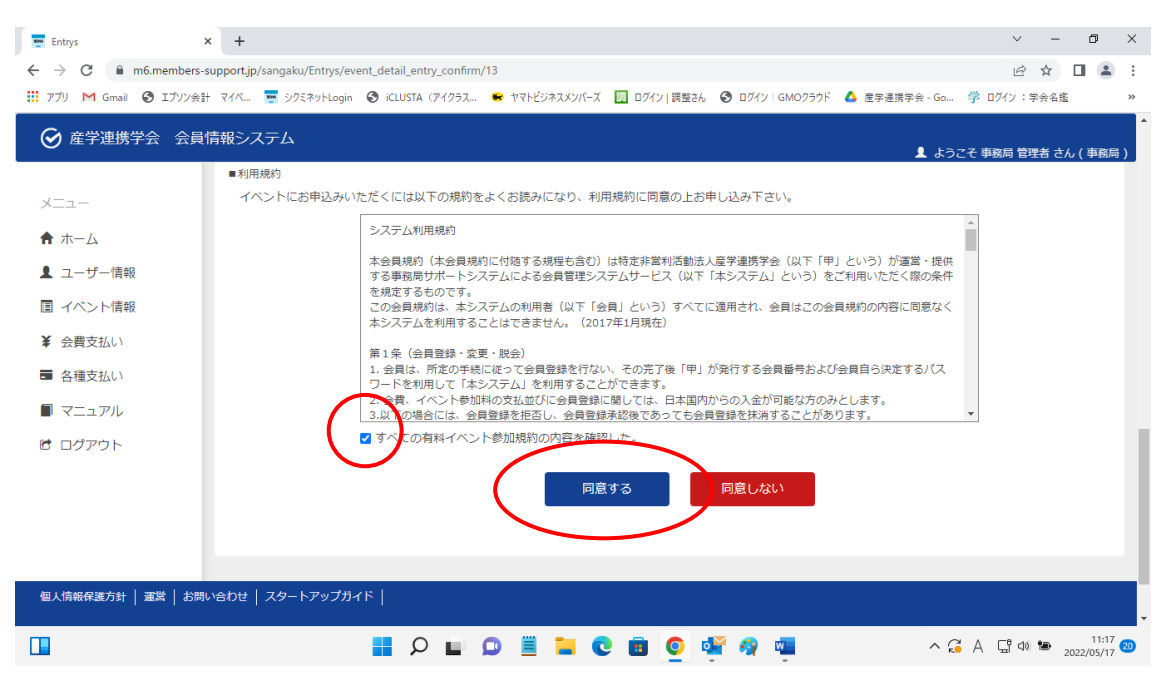

お支払い方法を選んで決済後、シクミネットからお支払い完了のメールが届きます。 後日、産学連携学会事務局より領収書をお送りさせていただきます。